# ZTE G650/G651/G420/G120 GoTa 数字集群手机 用户手册

本资料著作权属中兴通讯股份有限公司所有,未经著作权人许可,任何 单位或个人不得以任何方式摘录、复制或翻译。对于有损版权人利益的行为, 中兴通讯股份有限公司将依法追究侵权人的责任。

中兴通讯股份有限公司保留对本产品进行改进的权利,如有更改,恕不 另行通知。

本手册中如有文字不明之处,请您及时向本公司或者代理商、销售商 咨询。

中兴通讯拥有本手册的最终解释权。

Copyright © 2007 by ZTE Corporation

版本:V5.21

物料代码:056584500315

20070824

| 使用之前                | 10 |
|---------------------|----|
| 1.1 简介              | 10 |
| 1.2 安全须知            | 11 |
| 1.3 安全警告和注意事项       | 11 |
| 1.4 各部份说明           | 14 |
| 1.5 电池              | 16 |
| 1.5.1 安装电池          | 16 |
| 1.5.2 拆卸电池          | 17 |
| 1.5.3 电池充电          | 18 |
| 1.6 R - UIM 卡的插入与取出 | 19 |
| 1.7 开机/关机           | 21 |
| 1.7.1 开机            | 21 |
| 1.7.2 关机            | 21 |
| 1.8 文字输入            | 21 |
| 1.9 界面说明            | 24 |
| PTT 电话的拨打与接听        | 26 |
| 2.1 拨打私密电话          | 26 |
| 2.1.1 直接拨打          | 26 |
| 2.1.2 从电话本中拨打       | 27 |
| 2.1.3 从 PTT 通话记录中拨打 | 27 |

# 目 录

| 2.2 拨打组呼电话          |    |
|---------------------|----|
| 2.2.1 直接拨打          | 28 |
| 2.2.2 从电话本中拨打       | 28 |
| 2.2.3 从 PTT 通话记录中拨打 | 28 |
| 2.3 接听 PTT 电话       | 29 |
| 2.4 结束 PTT 电话       | 29 |
| 2.4.1 退出组呼电话        | 29 |
| 2.4.2 结束组呼电话        | 29 |
| 2.4.3 结束私密呼电话       | 30 |
| 2.5 PTT 广播呼叫        | 30 |
| 2.6 PTT 紧急呼叫        | 30 |
| 2.7 PTT 呼叫中的功能      |    |
| 2.7.1 通话过程中的组成员状态查询 | 30 |
| 2.7.2 群组成员管理        | 32 |
| 2.7.3 将普通呼叫提升为紧急呼叫  | 32 |
| 2.7.4 将紧急呼叫降低为普通呼叫  | 32 |
| 2.7.5 通话音的切换        | 32 |
| 並`좀中`だ的\#\+T 는 按正   | 22 |
| 音迪电话的扳打与按听          |    |
| 3.1 拨打电话            | 33 |
| 3.1.1 直接拨打          | 33 |
| 3.1.2 从电话本中拨打       |    |

|     | 3.1.3  | 从普通通话记录拨打             | 33 |
|-----|--------|-----------------------|----|
| 3.2 | 接听电    | 话                     | 34 |
| 3.3 | 挂断电    | 话                     | 34 |
| 3.4 | 普通呼    | 叫中的功能                 | 34 |
|     | 3.4.1  | 通话过程中调节音量             | 34 |
|     | 3.4.2  | 通话中查看电话本              | 34 |
|     | 3.4.3  | 通话中静音                 | 34 |
|     | 3.4.4  | 通话中听筒及扬声器的切换          | 34 |
|     | 3.4.5  | 三方通话                  | 35 |
| 电   | 话本     |                       | 36 |
| 4.1 | 私人号    | 码本                    | 36 |
|     | 4.1.1  | 添加联系人                 | 36 |
|     | 4.1.2  | 查找联系人                 | 38 |
|     | 4.1.3  | 查看联系人                 | 39 |
|     | 4.1.4  | 修改联系人内容               | 39 |
|     | 4.1.5  | 删除联系人                 | 39 |
|     | 4.1.6  | 设置分组铃音                | 39 |
|     | 4.1.7  | 修改分组名称                | 40 |
|     | 4.1.8  | 手机中记录与 R - UIM 卡中记录互传 | 40 |
|     | 4.1.9  | 查看当前内存使用              | 41 |
|     | 4.1.10 | )删除手机中所有联系人           | 41 |

| 4.1.11 删除 R-UIM 卡中所有联系人 | 41 |
|-------------------------|----|
| 4.2 PTT 组号码本            | 42 |
| 4.2.1 进入 PTT 组号码本       | 42 |
| 4.2.2 新增 PTT 用户组        | 42 |
| 4.2.3 修改 PTT 用户组        | 42 |
| 4.2.4 删除 PTT 用户组        | 43 |
| 4.2.5 删除全部用户组号码         | 43 |
| 4.2.6 查看当前内存使用          | 43 |
| 4.2.7 查看系统组号码本          | 43 |
| 集群调度                    | 44 |
| 5.1 守候功能                | 44 |
| 5.2 呼叫属性                | 45 |
| 5.3 PTT 免打扰             | 45 |
| 5.4 PTT 呼叫转移            | 46 |
| 5.5 群组状态查询              | 46 |
| 5.6 PTT 漏接查询            | 47 |
| 5.7 岗位号码                | 47 |
| 5.8 主叫识别限制              | 47 |
| 5.9 遇忙来电提示              | 48 |
| 5.10 群组成员动态管理           | 48 |

# 目 录

| 5.10.1 増加 / 删除群组成员 | 48  |
|--------------------|-----|
| 5.10.2 设组成员优先级     | 49  |
| 5.10.3 设组成员通话时长    | 49  |
| 5.11 紧急呼叫          | 49  |
| 短消息                | .50 |
| 6.1 写短信            | 50  |
| 6.1.1 立即发送         | 50  |
| 6.1.2 常用短语         | 50  |
| 6.1.3 保存草稿         | 51  |
| 6.1.4 返回           | 51  |
| 6.2 收件箱            | 51  |
| 6.2.1 查看短信         | 51  |
| 6.2.2 从短信中提取号码     | 52  |
| 6.2.3 收到新短信        | 52  |
| 6.3 发件箱            | 52  |
| 6.4 草稿箱            | 52  |
| 6.5 短信设置           | 53  |
| 6.6 删除全部           | 53  |
| 6.7 常用短语           | 54  |

| 通话记录                | 55 |
|---------------------|----|
| 7.1 通话记录图标说明        | 55 |
| 7.2 查看通话记录          | 55 |
| 7.3 删除通话记录          | 56 |
| 7.4 删除所有通话记录        | 56 |
| 7.5 存储记录中的号码        | 56 |
| 7.6 从通话记录中拨打普通电话    | 56 |
| 7.7 从通话记录中发起 PTT 呼叫 | 56 |
| 7.8 从通话记录中发送短信      | 57 |
| 7.9 查看记录号码的电话本信息    | 57 |
| 情景模式                |    |
| 8.1 启动一种情景模式        | 58 |
| 8.2 修改情景模式          | 58 |
| 8.3 特殊来电铃音设定        | 59 |
| 个人助理                | 60 |
| 9.1 计算器             | 60 |
| 9.2 闹钟              | 60 |
| 9.2.1 新增闹钟          | 60 |
| 9.2.2 查看与修改闹钟内容     | 61 |

# 目 录

| 9.2.3 删除闹钟61        |
|---------------------|
| 9.2.4 响闹过程中关闭铃声61   |
| 9.2.5 设闹钟铃声61       |
| 9.3 日历61            |
| 9.3.1 查看当日事件61      |
| 9.3.2 新增事件62        |
| 9.3.3 查找日期及事件62     |
| 9.3.4 删除事件62        |
| 9.4 世界时间62          |
| 9.5 秒表              |
| 9.5.1 一般计时63        |
| 9.5.2 计时中记录多个时间记录63 |
| 设置64                |
| 10.1 进入设置           |
| 10.2 手机设置64         |
| 10.3 通话设置           |
| 10.4 安全设置           |
| 10.5 恢复出厂设置68       |
| 附录69                |
| 11.1 快捷方式69         |

|      | 11.1.1 忖 | 快速拨号             | 69 |
|------|----------|------------------|----|
|      | 11.1.2 快 | 快速进入应用           | 69 |
|      | 11.1.3 快 | 快速回到待机状态         | 69 |
|      | 11.1.4 册 | 削除当前屏幕输入         | 69 |
|      | 11.1.5 快 | 快速设置情景模式         | 70 |
|      | 11.1.6 快 | 快速进入菜单项          | 70 |
|      | 11.1.7 在 | E通话中快速进入或取消省电模式  | 70 |
|      | 11.1.8 在 | E待机屏快速更改呼叫属性     | 70 |
|      | 11.1.9 在 | E电话本中快速查找字母形式的姓名 | 70 |
|      | 11.1.10  | 快速守候组切换          | 70 |
| 11.2 | 锁键盘      |                  | 71 |
| 11.3 | 耳机使用     | ]                | 71 |
|      | 11.3.1 伎 | b用耳机进行 PTT 操作    | 71 |
|      | 11.3.2 使 | 使用耳机接听或挂断普通电话    | 71 |
| 11.4 | 故障弱化     | <u>.</u>         | 72 |
| 11.5 | 故障分析     | f                | 72 |

# 1.1 简介

恭喜您选择了中兴通讯的 G650/G651/G420/G120 CDMA PTT 手机。 本手机基于 CDMA 2000 1X 技术,具有普通电话与 PTT (Push-to-Talk)电 话功能,现代化的通讯技术将使您随时保持良好的商务与个人联系。

本手机提供如下功能:

| 组呼电话 | 在具有 PTT 功能的 CDMA 网络服务区内,采用 PTT<br>方式,用您的手机进行一对多的群组通话。 |
|------|-------------------------------------------------------|
| 私密电话 | 在具有 PTT 功能的 CDMA 网络服务区内,采用 PTT<br>方式,用您的手机进行两人之间的通话。  |
| 普通电话 | 基于 CDMA 系统的传统语音通话。                                    |
| 短消息  | 接收、发送、编辑短消息。                                          |
| 电话本  | 手机可存储多达 300 组的您的联系人的电话号码及<br>70 组的 PTT 群组号码。          |
| 数据通信 | 具有基于 CDMA 2000 1x 系统的数据业务。                            |

### 1.2 安全须知

如果您的手机丢失或被窃,请立即通知您的通信网络服务供应商,以防 止他人滥用。当您与通信网络服务供应商联系时,他们需要知道您手机的 ESN 号,它印在手机背部的标签上(取下电池即可发现)。请将该号码保留 并妥善保管,以备将来之需。

为使您的手机不被误用,请采取防范措施,如:

- 设置好手机密码、PIN 码 (当手机需要 R-UIM 卡时),并适时修改。
- 离开汽车时,请不要把手机放在明处,最好随身携带或锁在行李箱中。
- 设置呼叫限制。

# 1.3 安全警告和注意事项

#### 使用手机的注意事项

- 请尽可能在远离电视、收音机和办公自动化设备的地方使用手机,以 免影响这些设备和手机的使用效果。
- 避免手机进水,水或其它液体进入手机会造成手机过热、漏电和故障。
- 不要拆卸或改装手机,否则可能会造成手机的损坏、漏电和电路故障。
- 如果天线被损坏,请不要使用手机,否则可能会对人身造成伤害。
- 避免手机太靠近磁卡等磁性物体,手机的辐射波可能会清除软盘、储 金卡、信用卡上存储的信息。
- 在飞机上、医院里等禁止使用手机的地方请关闭手机。手机会影响电子设备和医疗仪器的正常工作,在这些地方使用手机,请遵照该场所的相关规定。
- 请勿在弱信号或高精度电子设备附近使用手机。无线电波干扰可能引 起电子设备的误操作和其它问题。尤其在以下设备附近需特别注意: 助听器、起搏器和其它医疗电子设备、火灾探测器、自动门和其它自 动控制装置。手机对起搏器和其它医疗电子设备的影响请咨询该设备 制造商或当地销售商。
- 在极少数情况下,手机在某些型号的车内使用时可能会对车内电子设 备有不良影响。这时请不要使用手机以免失去安全保证。
- 请勿在加油站使用手机。在燃料或化学制品附近时请不要使用手机。
- 请注意交通安全。驾车时请遵守当地所有的相关法律法规。
- 请将手机放在儿童难以触及的地方,以免儿童将其当成玩具,造成人身伤害。
- 请勿用针、笔头等尖锐的东西按键,否则会损坏手机或产生误操作。

- 请将图钉等小的金属物放在远离手机听筒的地方。扬声器工作时具有 磁性,会吸引这些小金属物,因而可能会对人身造成伤害或损坏手机。
- 您只能使用原配的或经厂商认可的配件。如果使用任何未经认可的配件,都有可能影响手机的使用性能,违反本手机的保修条款以及国家 关于通信终端产品的相关规定,甚至导致人身危害。

#### 使用电池的注意事项

- 请将电池放在不受阳光直射、阴凉通风的地方。
- 手机电池的使用寿命都是有限的。电池的使用时间在频繁的充电中渐 渐缩短。多次充电无效时,说明电池寿命已尽,应该更换指定型号的 新电池。
- 不要将旧电池扔进一般生活垃圾中,应在指定的地方按照规定的方法 处理。
- 请勿把电池扔到火里,否则会导致电池起火和爆裂。
- 安装电池时,不要强行施加压力,否则会引起电池的漏液、过热、爆裂和起火。
- 请勿拆卸或改装电池,否则可能会导致电池漏液、过热、爆裂和起火。
- 如果电池在使用、充电或保存过程中有升温、变色、变形等异常现象、 请停止使用并更换新电池。
- 请勿使电池受潮,否则会造成电池过热、冒烟和腐蚀。
- 请勿在阳光直射或汽车附近高温地方使用或放置电池,否则会导致液 体渗漏和过热,可能会降低性能,缩短使用寿命。
- 请勿连续充电超过 24 小时。

#### 使用充电器注意事项

 请使用 110V~220V 交流电,使用其他电压会引起漏电、起火和对手机 及充电器的损坏。

- 禁止短路充电器,否则会引起触电、冒烟和对充电器的损坏。
- 请不要在下列地方充电: 阳光直射的地方; 潮湿、多灰或振动较大的 地方; 电视机、收音机等电器附近(会影响图像、声音效果)。
- 请不要在电源线损坏的情况下使用充电器,否则会导致起火和触电。
- 请不要把盛水的容器等放在充电器旁,以免水溅出造成充电器过热、 漏电和故障。
- 如果充电器接触到水或其他液体,要立即拨下电源插座,以防过热、 起火、触电和充电器故障。
- 请不要拆卸或改装充电器,否则可能会导致人身伤害、触电、起火和 充电损坏。
- 请不要用湿手接触充电器、电线和电源插座,否则会导致触电。
- 不要将重物放在电源线上或改装电线,否则会造成触电和起火。
- 在清洁和维护前请将电源插头从插座拔出。
- 请及时清洁积在电源插座上的灰尘。
- 拔插头时要抓充电器,拉电源线会损坏电线,引起触电和起火。

#### 清洁和维护

- 用柔软的干布清洁手机、电池和充电器。
- 请勿用酒精、稀释剂或苯等溶液擦拭手机。
- 有污垢的插座会导致接触不良、掉电,以致无法再充电,请定期清洁。

# 1.4 各部份说明

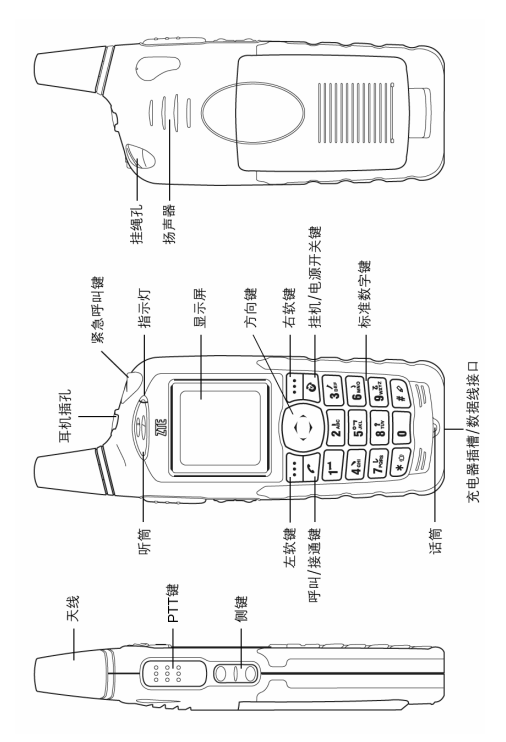

# 按键说明

| 名称      | 描述                                                              |
|---------|-----------------------------------------------------------------|
| PTT 键   | PTT 呼叫键。PTT 呼叫时,按住时讲话,松开时<br>接听                                 |
| 侧键      | 音量调节键 / 呼叫属性设置快捷键 / PTT 呼叫记<br>录查看快捷键 / 当前守候组查看键 / 普通守候组<br>设置键 |
| 左软键     | 对应屏幕左下角文字功能。主要为:<br>菜单查看 / 确定键                                  |
| 右软键     | 对应屏幕右下角文字功能。主要为:<br>电话本快捷键 / 退出 / 返回键                           |
| 方向键     | 上下左右移动高亮条/内容/光标                                                 |
| 呼叫/接通键  | 拨号键/电话记录查看快捷键                                                   |
| 挂机键     | 开机/关机/结束通话键                                                     |
| 0~9 数字键 | 数字/中英文输入键                                                       |
| * 键     | * 输入键/快速切换情景模式/输入符号                                             |
| # 键     | # 输入键 / 输入法切换键 / 键盘锁键                                           |

# 1.5 电池

# 1.5.1 安装电池

1. 如图将电池向上插入手机的凹槽里;

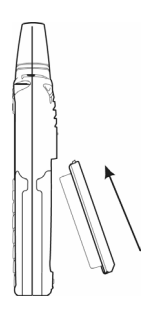

2. 如图按箭头方向用力压至有一声"喀"的响声。

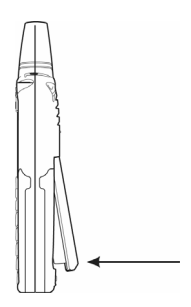

# 1.5.2 拆卸电池

1. 按箭头方向拉开手机背面下端的分离键;

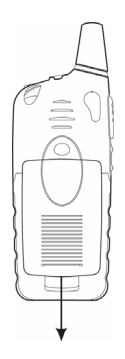

2. 沿箭头方向拉开,向下取出电池。

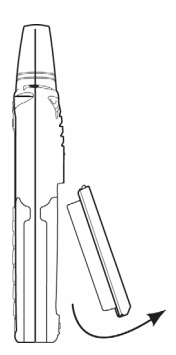

# 1.5.3 电池充电

新购入的电池没有完全充电,请先充满电后再使用。

 将您手机有屏幕的一面朝上,充电器插头印有箭头的一面朝上插入手机尾 部插孔。见下图:

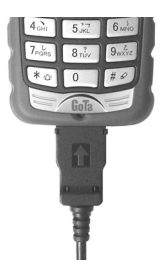

2. 将充电器插到 110V/220V 电源插座。

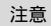

要拔下充电器插头时,请按下充电器插头上的按钮。

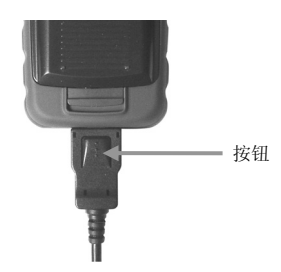

# 1.6 R-UIM 卡的插入与取出

请向您的网络供应商咨询您的手机是否需要 R-UIM 卡。

# 注意 如果您的手机不需要 R-UIM 卡 , 请跳过此章节。

如果您的网络供应商要求使用 R-UIM 卡、则您的网络供应商将为您的 手机提供一个插入式的 R-UIM 卡,此时 R-UIM 卡是您进入 CDMA 网络的钥 匙。使用手机前您必须先在手机中插入有效的 R-UIM 卡。新的 R-UIM 卡一 般放在一个卡片中,在装配之前,必须小心将其取出,然后按如下步骤操作:

1. 关闭手机,移除充电器和电池;

2. 如图所示将 R-UIM 卡插入 R-UIM 卡座;

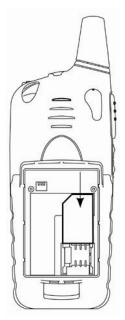

 当您需要取出 R-UIM 卡时,请先关机,移去充电器和电池,如图所示从 R-UIM 卡座中取出 R-UIM 卡。

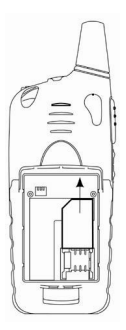

# 1.7 开机/关机

#### 1.7.1 开机

按住电源开关键 🙋 , 直到出现开机动画画面。

如果您的手机需要 R-UIM 卡, 当您没有插入有效的 R-UIM 卡, 则手机 将会提示:"未检测到 R-UIM 卡!"。请关机后重新插入有效的 R-UIM 卡后再 开机。

如果您的手机需要 R-UIM 卡,并启动了安全设置中的 PIN 码设置,开 机时会要求验证 PIN 码,输入正确的 PIN 码,按左软键 •••• 确定。

如果手机的安全设置中的 **手机锁定** 设为"开机时锁定"时,开机时会 提示"密码验证"。输入正确的手机密码,手机解锁完成。

#### 1.7.2 关机

按住电源开关键 **②**, 直到出现关机动画提示正在进行关机操作。关 机后屏幕变黑、只在充电时提示正在充电。

# 1.8 文字输入

您有时需要在手机中输入文字,您可在本手机中通过标准数字键盘输入 中文、英文、数字及符号。

输入号码时,可直接输入数字;输入文字时,可通过按 🖅 键选择输入法,输入相应的文字;按 🕑 键可输入符号。

#### 输入法图标说明

| 图标           | 说明     |
|--------------|--------|
| 🛛 abc        | 小写英文字母 |
| <b>Q</b> ABC | 大写英文字母 |
| Q Abc        | 智能英文输入 |
| <b>Q</b> 123 | 数字     |
| ᇦ 拼音         | 拼音输入法  |
| ♀ 笔画         | 笔画输入法  |

# 输入说明

| 输入大/小<br>写字母 | <ol> <li>选择输入法 "ABC"/"abc"</li> <li>按字母对应的数字键。</li> <li>每个键都对应多个字母,按1下输入该键对应的第1个字母,连按2下输入该键对应的第2个字母,以此类推。</li> <li>连按:按下某键后,光标先显示为黑块再变为竖线。</li> <li>在光标变为竖线前再按下此键,称为连按。</li> <li>例:输入字母 "a",按1下[2]键;</li> <li>输入字母 "c",连按3下[2]键。</li> <li>输入重复字母 "aa",按1下[2]键,待光标变<br/>为竖线,再按1下[2]键。</li> </ol> |  |  |
|--------------|----------------------------------------------------------------------------------------------------|--|--|
| 输入符号         | <ol> <li>1.按 谜 键进入符号输入。</li> <li>2.按符号对应的数字键输入符号。</li> </ol>                                                                                                    |  |  |
| 输入数字         | 按数字键输入。<br>或选择数字输入法后,按数字键输入。                                                                                                    |  |  |
| 输入空格         | 按 💽 键输入。                                                                                                    |  |  |
| 拼 音 输 入<br>法 | <ol> <li>1.选择拼音输入法。</li> <li>2.按数字键输入拼音。</li> <li>3.用◀▶键选择拼音。</li> <li>4.用▲▼键翻看候选字。</li> <li>5.确定 → 按对应的数字键输入该字。</li> </ol>                                                                                                    |  |  |
| 笔 画 输 入<br>法 | <ol> <li>1.选择笔画输入法。</li> <li>2.按数字键输入笔画。</li> <li>3.用▲▼键翻看候选字。</li> <li>4.确定 → 按对应的数字键输入该字。</li> </ol>                                                                                                    |  |  |

# 1.9 界面说明

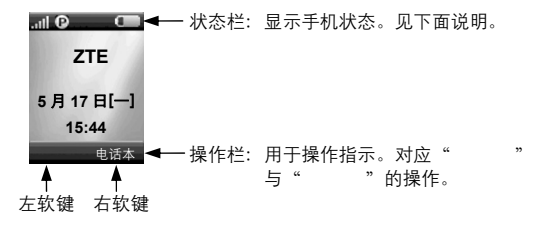

状态栏图标说明

| 图标  | 说明                             |  |  |  |
|-----|--------------------------------|--|--|--|
| .11 | 指示网络信号强度                       |  |  |  |
| 0   | 指示处于 PTT 高性能状态                 |  |  |  |
| 3   | 指示处于 PTT 高性能预占优先呼叫状态           |  |  |  |
| ĉъ  | 指示处于 PTT 高性能免打扰状态              |  |  |  |
| わ   | 指示处于 PTT 高性能预占优先且免打扰状态         |  |  |  |
| Ð   | 指示处于普通预占优先状态                   |  |  |  |
| ¢۴  | 指示处于普通免打扰状态                    |  |  |  |
| 鹌   | 指示处于普通免打扰预占优先状态                |  |  |  |
| ý   | 指示通话音从听筒发出                     |  |  |  |
|     | 指示通话音从扬声器发出                    |  |  |  |
| 1   | 指示漫游状态                         |  |  |  |
| X   | 新短信指示<br>闪烁时表示收件箱已满,请及时删除无用的短信 |  |  |  |
| ž   | 指示来电提示为振动状态                    |  |  |  |

|     | 静音模式开启  |
|-----|---------|
|     | 指示设置了闹钟 |
|     | 电池的电量指示 |
| Eat | 故障弱化指示  |

### PTT 电话的拨打与接听

PTT 电话与普通的电话不同,是采用 Push-To-Talk 方式进行的通话。 本手机的 PTT 电话分为组呼与私密呼两种。

#### PTT 私密呼电话

是指在具有 PTT 功能的 CDMA 网络内的一对一的两人通话。每部 PTT 手机有一个 PTT 号码,即 PTT 私密号码。用 PTT 方式拨打此 PTT 私密号 码即可发起 PTT 私密呼电话以呼叫该 PTT 用户。您可在手机电话本中的"私 人号码本"中保存与查看该号码。

#### PTT 组呼电话

是指在具有 PTT 功能的 CDMA 网络内,进行一对多的群组通话的过程。 每个通话组都有一个组号以与其他组进行区别,即称为组号码。用 PTT 方 式拨打 PTT 组号码即可发起 PTT 组呼叫。您可在手机电话本中的 "PTT 组 号码本"中查看组号码。

按照呼叫级别, PTT 呼叫可以分为紧急呼叫, 预占优先呼叫和普通呼叫。 紧急呼叫在 PTT 呼叫中优先级最高, 预占优先呼叫比普通呼叫的优先级高。 (设置方法请参照 5.2 章节的 "呼叫属性")

### 2.1 拨打私密电话

有三种方式拨打私密电话:

1. 在待机屏直接输入号码发起私密呼叫;

2. 从电话本中发起私密呼叫;

3. 从通话记录中发起私密呼叫。

#### 2.1.1 直接拨打

1. 在待机屏直接输入要拨打的对方的 PTT 私密号码;

# PTT 电话的拨打与接听

按住 PTT 键
 ,便开始拨号,等听到蜂鸣音即可讲话;
 松开 PTT 键
 ,即释放话权,此时可听到对方讲话。

### 2.1.2 从电话本中拨打

1. 在待机屏按 电话本 进入电话本,选择"私人号码本"进入;

2. 用 ▲/▼ 键选择您要拨打的联系人;

- 3. 按住 PTT 键 🔤 , 便开始拨号, 等听到蜂鸣音即可讲话;
- 4. 松开 PTT 键 📖 ,即释放话权,此时可听到对方讲话。

| 注意 | 按住 PTT 键 🗄 后 , 如果手机没有呼叫 , 则当前联系人无 |
|----|-----------------------------------|
|    | PTT 私密号码。                         |

### 2.1.3 从 PTT 通话记录中拨打

- 在待机屏,短按侧上键
   ,屏幕显示 PTT 通话记录列表;或者选择 菜单
   → 通话记录 查找要拨打的号码;
- 2. 用 ▲/▼ 键选择您要拨打的私密呼记录;
- 3. 按住 PTT 键 , 便开始拨打私密呼记录号码, 等听到蜂鸣音即可讲话;
  4. 松开 PTT 键 , 即释放话权,此时可听到对方讲话。

# 2.2 拨打组呼电话

有三种方式拨打组呼电话:

1. 在待机屏直接输入号码发起组呼;

2. 从电话本发起组呼;

3. 从通话记录发起组呼。

### 2.2.1 直接拨打

- 1. 在待机屏, 首先输入"#", 然后输入要拨打的组号码;
- 2. 按住 PTT 键 🛄 , 听到蜂鸣音便可开始讲话;
- 3. 松开 PTT 键 🔤 , 即释放话权, 此时可听到对方讲话。

### 2.2.2 从电话本中拨打

1. 在待机屏, 按 电话本 进入电话本;

- 按 ▲/▼ 键选择 用户组号码本 / 系统组号码本, 然后按 选择 进入; 按 ▲/▼ 键选择您要拨打的组;
- 3. 按住 PTT 键 🛄 , 听到蜂鸣音后便可开始讲话;
- 4. 松开 PTT 键 🔤 后即释放话权,此时可听到对方讲话。

### 2.2.3 从 PTT 通话记录中拨打

1. 在待机屏,短按侧上键 , 屏幕显示 PTT 通话记录列表;

2. 用 ▲/▼ 键选择您要拨打的组呼记录;

## PTT 电话的拨打与接听

3. 按住 PTT 键, , 便开始拨打组呼记录号码, 等听到蜂鸣音即可讲话;
4. 松开 PTT 键, , 即释放话权, 此时可听到对方讲话。

# 2.3 接听 PTT 电话

当接到 PTT 呼叫时,用户会听到一个简短的蜂鸣音,无需任何操作可 以接听对方说话,等待对方讲话完毕,按住 PTT 键, ,听到蜂鸣音便可 开始讲话,松开 PTT 键

# 2.4 结束 PTT 电话

#### 2.4.1 退出组呼电话

在 PTT 组呼中,您可以从组呼中退出,其他人继续进行组呼。

#### 操作方法

在 PTT 通话过程中按 选项 → 退出组呼 即可,或按下挂机键 🙆 即可退出 PTT 组呼电话。

#### 2.4.2 结束组呼电话

在 PTT 组呼中,当结束组呼后,则组中所有成员均退出该 PTT 呼叫。 操作方法

在 PTT 通话时按 选项 → 结束组呼 即可。

注意 只有组呼发起者或组长才有权限结束组呼电话。

#### 2.4.3 结束私密呼电话

按下挂机键 **②** 即可结束 PTT 私密呼电话,或者在 PTT 通话时按 选 项→ 结束私密呼 即可。

### 2.5 PTT 广播呼叫

PTT 广播呼叫是一种单工形式的 PTT 通话方式。广播呼叫是对一个群 组内的所有成员发起、广播过程中只能接听呼叫、不能应答呼叫。

#### 操作方法

1. 在待机屏, 先输入"##";

2. 再输入所需呼叫的组号码;

3. 按住 PTT 键 ,发起广播呼叫,听到蜂鸣音便可开始讲话;

# 2.6 PTT 紧急呼叫

PTT 紧急呼叫在 PTT 呼叫中优先级最高,通过长按紧急呼叫键发起呼 叫。

在 集群调度 → 紧急呼叫 中设置紧急呼叫号码 (操作方法请参见 5.11 章节"紧急呼叫")。

# 2.7 PTT 呼叫中的功能

#### 2.7.1 通话过程中的组成员状态查询

#### 离线成员状态查询

当您在 PTT 组呼通话中, 可查询当前组中未被呼起的成员(即离线成员)

#### 操作方法

1. 在 PTT 通话时按 选项 → 离线组成员查询,即可看到离线成员列表;

2. 按 ▲/▼ 键翻页;

3. 按 返回 则回到通话界面。

#### 组成员状态查询

当您在组呼通话中,可查询当前组成员的状态。操作如下:

1. 在 PTT 通话时按 选项 → 群组状态查询,即可看到在线与离线人数;

选择 详查 → 查询离线组员 / 查询在线组员 可以查看详细成员列表;

3. 按 下一页 翻页;

4. 按 返回 则回到通话界面。

注意 成员列表中姓名左端不同的图标代表组成员的不同状态。

| 图标 | 含义    |
|----|-------|
| Ċ  | 关机    |
| ų. | 离开    |
| +  | 前转    |
| ٠  | 免打扰   |
| Δ  | 不在服务区 |
| 0  | 被禁入   |

#### 2.7.2 群组成员管理

当您在组呼通话中,可以对群组成员进行管理,操作如下:

在 PTT 通话时按 选项 → 组成员管理,即可进行相应操作(具体操 作请参照 5.10 章节"群组成员动态管理")。

#### 2.7.3 将普通呼叫提升为紧急呼叫

在 PTT 通话中按 选项 → 升为紧急呼叫 即可。

#### 2.7.4 将紧急呼叫降低为普通呼叫

在 PTT 通话中按 选项 → 降为普通呼叫 即可。

#### 2.7.5 通话音的切换

在 PTT 通话过程中您可以切换通话音从听筒发出或从扬声器发出。 在 PTT 通话中按 选项 → 听筒 / 扬声器 即可。

# 普通电话的拨打与接听

普通电话是指您拨打 CDMA 传统语音电话功能。

# 3.1 拨打电话

有三种方式拨打普通电话:

1. 直接输入号码拨打;

2. 从电话本拨打;

3. 从通话记录拨打。

### 3.1.1 直接拨打

在待机屏输入要拨打的电话号码, 按呼叫键 🖍 即拨打此号码。

#### 3.1.2 从电话本中拨打

在待机屏按 电话本 → 私人号码本 进入私人号码本;

2. 按 ▲/▼ 键选择您要拨打的联系人;

3. 如果该联系人存有多个号码,按 ◀/▶ 键切换该联系人的不同号码;

注意 当前号码为 PTT 私密号码时,按 💽 不会拨出。

#### 3.1.3 从普通通话记录拨打

在待机屏,按呼叫键 
 进入普通通话记录列表;

2. 按 ▲/▼ 键选择您要拨打的电话记录;

3. 按 🚺 即开始拨打高亮条显示的记录号码。

### 3.2 接听电话

来电时,按接通键 💽 接听来电;按挂机键 🔊 挂断来电。

# 3.3 挂断电话

在呼叫与通话时,按挂机键 🙆 便可挂断电话。

# 3.4 普通呼叫中的功能

#### 3.4.1 通话过程中调节音量

在通话中按手机侧键 🔤 或 ▲/▼ 键即可调节听筒音量。

#### 3.4.2 通话中查看电话本

在通话中按 电话本 即可进入电话本菜单,进行查找、编辑、删除电话 号码(详情请参见4章节"电话本")。

#### 3.4.3 通话中静音

在通话中按 选项 → 无声,您就进入了"静音"状态,此时,屏幕 上"讲话"显示为"无声",通话对方听不到您的声音。

要退出静音状态,重复以上步骤即可。退出后,通话对方可以听到您的 声音。

#### 3.4.4 通话中听筒及扬声器的切换

在通话中按 选项 → 扬声器 / 听筒,可以选择来电从听筒或扬声器中发 出。

34

#### 3.4.5 三方通话

三方通话实现了在一个呼叫连接上,三人同时在线交谈。按下列步骤建 立一个三方通话。

- 拨打一个电话,建立一个普通通话的呼叫连接;(详情请参见 3.1 拨打电话)
- 2. 在通话屏上,直接输入第三方的电话号码;
- 3. 按呼叫键 📿 呼叫第三方, 再建立一个通话连接;
- 再次按呼叫键 
   , 将第一个通话连接加入通话, 三方通话建立完成。

注意 在使用前,请确保您的手机该功能已经开通。

本手机电话本中有两类号码本:私人号码本、PTT 组号码本。

私人号码本:管理联系人的姓名与电话号码;

2. PTT 组号码本: 管理 PTT 组名与 PTT 组号码。

### 4.1 私人号码本

私人号码本中的联系人可储存在手机中和 R-UIM 卡中,储存在手机中 的每个联系人可记录多个电话号码,包括 PTT 私密电话、家庭电话、办公 电话、手机电话、其他电话,其中"PTT 私密电话"指联系人的 PTT 号码。 储存在 R-UIM 卡中的每个联系人只对应一个号码。

为方便您的查找,你可将储存在手机上的联系人分成"家庭"、"朋友"等不 同组。

| 注意 | 如果您的手机不需要 R-UIM 卡 ,则私人号码本中的联系人 |
|----|--------------------------------|
|    | 只能存储在手机中。请跳过与 R-UIM 卡相关的内容。    |

#### 私人号码本中的图标

| 图标 | 说明       | 图标  | 说明   |
|----|----------|-----|------|
| Ð  | PTT 私密电话 | 4   | 家庭电话 |
| ∎  | 办公电话     | ET. | 手机电话 |
| e. | 其他电话     | Ŧ   | 备注   |

#### 4.1.1 添加联系人

在待机屏按 电话本 → 私人号码本 → 选项 → 增加;

2. 选择存储位置 手机 或 UIM卡后,进入编辑(如果您的手机不需要 R-UIM卡,请跳过此步骤)。
### 储存在手机中

- 电话条目下含有多个项目,按▲/▼键,高亮条向上/下移动一项,此时 可对高亮项目进行编辑;
  - 姓名: 输入姓名。
    - 🕑 、 🛃 、 🖬 、 📞 : 输入相应号码。

耳:输入备注内容。

- 快拨:按 ◀/▶ 键,选择快拨号码(家庭电话、办公电话、手机、其 他电话)。
- 位置:按 ◀/▶ 键,选择存储位置。也可以不选择,则手机自动设定 储存地址。
- 分组:按 ◀/▶ 键,选择分组(家庭、重要人物、公司、朋友、同学、其他)。
   输入内容时,按 €
   键可切换输入法,按 €
   键可输入符号。输入方法可参考1.8 章节 "文字输入"。
- 2. 输入内容后, 按保存存储以上编辑的内容。

注意 在输入状态下,按[清除]可以逐一删除当前区域的输入, 按住[清除]可以删除当前区域中的所有输入。

储存在 R-UIM 卡中

1. 按 ▲/▼ 键, 高亮条在 姓名 与 🖬 间移动, 此时可对高亮项目进行编辑;

- 姓名:输入姓名。
- 2. 输入内容后, 按保存存储以上编辑的内容。

## 4.1.2 查找联系人

本手机提供了四种查找联系人的方式:直接查找、按姓名查找、分组查 找、快速匹配查找。

#### 直接查找

- 1. 在待机屏, 按 电话本 → 私人号码本;
- 此时列出私人号码本中所有的联系人,用▲/▼ 键选择您要查找的联系人。
   按姓名查找
- 1. 在待机屏, 按 电话本 → 私人号码本 → 选项 → 按姓名查找;
- 2. 输入查找姓名, 按 确定 即可看到所有符合条件的联系人;
- 3. 用 ▲/▼ 键选择您要查找的联系人。

### 按分组查找

- 在待机屏、按 电话本 → 私人号码本 → 选项 → 分组查找:
- 用 ▲/▼ 键选择您要查找的分组, 按 选项 → 查看 即可看到该组中 的所有联系人;
- 3. 用 ▲/▼ 键选择您要查找的联系人。

### 快速匹配查找

- 1. 在待机屏, 按 电话本 → 私人号码本;
- 此时列出私人号码本所有联系人,用中英文输入键,输入联系人名称: 中文名:请输入每个汉字拼音首字母,限三个字母;

英文名: 请输入前三个英文;

手机将根据输入的拼音首字母或英文,搜索到您要查找的相关联系人。

## 4.1.3 查看联系人

1. 查找到您想查看的联系人(见"查找联系人");

按 选项 → 查看 即可查看该联系人的详细内容。

此时可用 ▲/▼ 键选择号码,按 
 在 健发起普通呼叫;按住 
 键<br/>
 发起 PTT 呼叫。

# 4.1.4 修改联系人内容

查看您想修改的联系人(见 4.1.3 章节"查看联系人");

2. 此时可进行修改,操作与"添加联系人"相同。

# 4.1.5 删除联系人

先查找到您想删除的联系人(见 4.1.3 章节"查找联系人");

2. 按选项 → 删除;

3. 按 是 确认删除。

### 4.1.6 设置分组铃音

1. 在待机屏, 按 电话本 → 私人号码本 → 选项 → 分组查找;

用▲/▼ 键选择您要设置铃声的分组;

3. 按选项 → 铃声;

用▲/▼ 键选择您要选择的铃音,按 选择 即可。

注意 当来电号码是私人号码本中的号码时,来电铃音是这里设 置的分组铃音,而不是情景模式中设置的来电铃音。

### 4.1.7 修改分组名称

1. 在待机屏, 按 电话本 → 私人号码本 → 选项 → 分组查找;

2. 用 ▲/▼ 键选择您要修改的分组;

3. 按 选项 → 重命名;

4. 输入新名称,按确定即可。

## 4.1.8 手机中记录与 R-UIM 卡中记录互传

### 移动手机中记录至 R-UIM 卡

在待机屏,按电话本 → 私人号码本;

用 ▲/▼ 键选择您要移动的记录;

按 选项 → 记录互传 → 本条传至 UIM 卡 即可。

注意 当该记录有多个号码 ,则每个号码都会分别存为 R-UIM 卡 中的一条记录。

### 移动 R-UIM 卡中记录至手机

- 1. 在待机屏, 按 电话本 → 私人号码本;
- 用 ▲/▼ 键选择您要移动的记录;
- 按 选项 → 记录互传 → 本条传至手机;
- 4. 用 ◀/▶ 键选择号码类型后, 按 确定 即可。

#### 将所有 R-UIM 卡中记录移至手机

1. 在待机屏, 按 电话本 → 私人号码本;

按选项 → 记录互传 → UIM 卡传至手机;

3. 用 ◀/▶ 键选择存入的号码类型后, 按 确定 即可。

## 电话本

将所有手机中记录移至 R-UIM 卡

1. 在待机屏, 按 电话本 → 私人号码本;

2. 按 选项 → 记录互传 → 手机传至 UIM 卡;

3. 用 ◀/▶ 键选择号码类型后,按 确定 即可。

注意 当手机中姓名和电话记录长度超过 UIM 卡长度最大限制时,则该记录互传无法实现。

# 4.1.9 查看当前内存使用

在待机屏,按电话本 → 私人号码本 → 选项 → 查看内存 即可。

## 4.1.10 删除手机中所有联系人

- 1. 在待机屏, 按 电话本 → 私人号码本;
- 2. 按 选项 → 删除手机;

3. 按是确认删除,输入手机密码,按确定即可。

## 4.1.11 删除 R-UIM 卡中所有联系人

- 1. 在待机屏,按 电话本 → 私人号码本;
- 2. 按选项 → 删除 UIM 卡;
- 3. 按是确认删除,输入手机密码,按确定即可。

# 4.2 PTT 组号码本

本机中除一般的电话号码外,您还可将 PTT 群组号码存入您的手机的 "PTT 组号码本"中。方便您查看与呼叫。PTT 组号码本分为 用户组号 码本 和 系统组号码本。其中用户组号码本最多可以包含 50 个号码,可以 对其进行查看,修改,删除;系统组号码本最多可以包含 20 个号码,由系 统自动更新,用户只能查看,不能修改。

### 4.2.1 进入 PTT 组号码本

在待机屏按 电话本 → 用户组号码本 / 系统组号码本 。

### 4.2.2 新增 PTT 用户组

1. 进入 用户组号码本;

- 按 选项 → 增加 进入编辑, 按 ▲/▼ 键, 高亮条在 组名 与 组号 间 移动,此时可对高亮项目进行编辑:
  - 组名: 输入群组名称;
  - 组号: 输入组号。

输入时,可参考章节"文字输入"。

3. 按保存存储输入内容。

### 4.2.3 修改 PTT 用户组

1. 进入 用户组号码本 , 用 ▲/▼ 选择您要修改的 PTT 组;

2. 按 选项 → 查看 进入编辑;

3. 编辑时与新增 PTT 组记录相同;

4. 按保存即可保存修改的内容。

## 4.2.4 删除 PTT 用户组

1. 进入 用户组号码本,用 ▲/▼ 选择您要删除的 PTT 组;

2. 按选项 → 删除;

3. 按是确认删除。

## 4.2.5 删除全部用户组号码

1. 进入 用户组号码本;

2. 按 选项 → 删除全部;

3. 按是确认删除,输入手机密码,按确定即可。

# 4.2.6 查看当前内存使用

1. 进入 用户组号码本;

2. 按选项 → 查看内存即可。

## 4.2.7 查看系统组号码本

1. 进入 系统组号码本;

2. 按 选项 → 查看 即可查看组名及组号; 按 返回 退出。

本手机中与 PTT 相关的功能与设置在"集群调度"中进行。

进入"集群调度": 在待机屏, 按 菜单 进入主菜单, 用 ▲/▼/◀/▶ 键 选择 🛃 (集群调度), 按 确定 进入。

# 5.1 守候功能

如果拥有守候权限,点击"**集群调度**" → 守候功能,就可进行守候 组设置。手机只响应设置为守候组的组群,而对于没有设为守候组的其他组 群的普通呼叫,则不予响应。

### 开启守候功能

点击"**集群调度"→ 守候功能→ 守候状态**,"开启/关闭"守候 组功能菜单。缺省设置为关闭状态。开启守候功能后,有两种守候模式可供 选择:普通模式和增强模式。

**普通模式**:在该终端所属的所有群组内选择所需守候组,最多可选择 4 个组同时守候。

增强模式: 在这个模式下,可以创建自己的守候列表,最多可以建立8 个守候列表,每个列表中可以设定0-4个守候组。任意时刻只能有一个守 候列表处于守候状态。

#### 设置普通守候

1. 在 守候状态 中,选择 普通模式;

- 2. 返回待机屏,短按侧下键 送 进入设置守候组界面;
- 3. 通过左软键,设置或解除所选定的守候组。

### 设置守候列表

1. 在 守候状态 中,选择 增强模式;

进入 守候列表 菜单, 用左软键点击;

选择 → 增加,新增守候列表项。

选择 → 查看, 查看守候列表信息。

选择 → 删除, 删除守候列表项。

选择 → 重命名,编辑所选守候列表名称。

- 在所选守候列表中,用左软键编辑守候列表,增加或删除守候列表中的 守候组。
- 选定守候列表后, 左软键点击 选择 → 启用, 设置该守候列表中的组 群为守候组群。

# 5.2 呼叫属性

当设置了呼叫属性后,在待机或其他应用中发起的 PTT 呼叫为"普通 PTT 呼叫"或"预占优先呼叫"。而在待机界面的状态栏上会显示相应图标。

#### 设置方法

1. 进入"集群调度"→ 呼叫属性:

- 用 ◀/▶ 键选择 PTT 呼叫为 普通 或 预占优先;
- 3. 按保存即可。

注意 本机还可通过快捷方式设置呼叫属性(操作方法请参照 11.1.8 章节"在待机屏快速更改呼叫属性")。

# 5.3 PTT 免打扰

当设置了"PTT 免打扰"后,您就不会接听到 PTT 呼叫了。您可在本 手机中进行相关的设置及查询。

### 设置方法

1. 进入"集群调度"→ 补充业务 → PTT 免打扰,进入设置;

45

2. 输入手机密码后,用 ▲/▼ 键选择 启动/关闭/查询;

3. 按确定即可。

# 5.4 PTT 呼叫转移

当开启了 "PTT 呼叫转移",则打给您的 PTT 呼叫就会转移到您所设置 的号码上了。您可在本手机中进行相关的设置及查询。

注意 您设置的转移号码必须能进行同样的 PTT 呼叫。

## 设置方法

1. 进入"集群调度"→ 补充业务 → PTT 呼叫转移;

2. 选择您希望的转移方式: 无条件转移, 遇忙转移, 不在服务区;

3. 用 ▲/▼ 键选择 启动/关闭/查询,如果选择 启动 则要输入转移号码;

**4.** 按 确定 即可。

# 5.5 群组状态查询

当设置了群组状态查询以后,则在 PTT 组呼时,可以查询组成员状态 (操作方法请参照 2.5 章节"通话过程中的组成员状态查询")。

### 设置方法

1. 进入"集群调度"→ 补充业务 → 群组状态查询;

- 2. 选择 启动 开启本功能;
- 3. 选择关闭 取消本功能;
- 4. 选择 查询 查询本功能是否被启用。

# 5.6 PTT 漏接查询

您可通过 PTT 漏接查询,查询到漏接了哪些 PTT 电话,漏接的电话会 通过短消息发送给您。

设置方法

1. 进入"集群调度"→ 补充业务 → PTT 漏话查询;

2. 选择 启动/关闭/查询, 按 确定 即可。

# 5.7 岗位号码

当设置了岗位号码并选择 上岗 后,对设置的岗位号码发起的呼叫会将 本机呼叫起来。

### 设置方法

1. 进入"集群调度"→ 补充业务 → 岗位号码;

- 2. 选择 上岗, 输入岗位号码后按 确定 开启此功能;
- 3. 选择 离岗 , 输入岗位号码后按 确定 取消此功能;

4. 选择 查询 ,则查询手机当前是否开启了岗位号码的功能。

# 5.8 主叫识别限制

当设置了此功能,在本机发起的 PTT 呼叫中,其他方就看不到本机号 码。

### 设置方法

1. 进入"集群调度"→ 补充业务 → 主叫识别限制;

2. 选择 启动 开启此功能;

3. 选择 关闭 取消此功能;

4. 选择 查询 则查询手机当前是否开启了此功能。

# 5.9 遇忙来电提示

当设置了此功能,在 PTT 呼叫时,有新电话打入,则在界面中进行相 关提示。

### 设置方法

1. 进入"集群调度"→ 补充业务 → 遇忙来电提示;

2. 选择 启动 开启此功能;

选择 关闭 取消此功能;

4. 选择 查询 则查询手机当前是否开启了此功能。

# 5.10 群组成员动态管理

对系统中已经存在的组,可通过手机增加、删除群组成员,并可设置成 员的优先级及成员一次可讲话的最长时间。

注意 只有组长才有权限对群组成员进行动态管理。

## 5.10.1 增加 / 删除群组成员

#### 设置方法

进入"集群调度"→ 组成员管理 → 增加/删除群组成员,进入设置;

2. 输入 组号 与 成员号, 或从电话本中选择号码;

按 选项 → 确定 即可。

5.10.2 设组成员优先级

### 设置方法

- 1. 进入"集群调度"→ 组成员管理 → 设优先级,进入设置;
- 2. 输入 组号 与 成员号, 用 ◀/▶ 键选择相应的优先级;
- 3. 按 确定 (或 选项 → 确定 )即可。

# 5.10.3 设组成员通话时长

### 设置方法

- 1. 进入"集群调度"→ 组成员管理 → 设通话时长,进入设置;
- 2. 输入 组号 与 成员号, 用 ◀/▶ 键选择相应的 通话时长;
- 3. 按 确定 (或 选项 → 确定 )即可。

# 5.11 紧急呼叫

当设置了紧急呼叫后,可以通过长按紧急呼叫键发起紧急呼叫。 设置方法

- 1. 进入"集群调度"→ 紧急呼叫;
- 2. 用 ◀/▶ 键选择相应的呼叫种类为 组呼 或是 私密呼;
- 用▼ 键将光标移至紧急号码一栏,按数字键输入号码或按 选项 从电话 本中选择号码;
- 4. 用 ▼ 键及 ◀/ ▶ 键选择按键时长为 0.5s / 1s / 1.5s / 2s;
- 5. 按保存保存设置。

在"短消息"中,您可发送、查看、回复、转发、删除短消息。接收来 的短消息存放在"收件箱"中,发送成功的短消息存放在"发件箱"中,发 送失败的短消息存放在"草稿箱"中。

如果您的手机需要 R-UIM 卡,则收件箱中可查看接收到 R-UIM 卡中的 短信。如果您的手机不需要 R-UIM 卡,请忽略本章中有关 R-UIM 卡的内容。

进入"短消息":

在待机屏,按菜单进入主菜单,用▲/▼/◀/▶ 键选择 (短消息),按确定进入。

# 6.1 写短信

在写短信中,可以立即将短信发出,也可将短信保存为草稿。

## 6.1.1 立即发送

- 1. 进入"短消息",选择 写短信 进入短信编辑;
- 输入短信内容后,按选项 → 发送,进入收件人编辑;
- 您可直接输入收件人号码,也可从电话本中选取(按电话本 → 用▲/▼ 键选择姓名 → 用 ◀/▶键选择号码 → 确定);
- 4. 输入收件人后,按选项 → 发送,即可发出短信。

### 6.1.2 常用短语

- 1. 进入"短消息",选择 写消息 进入短信编辑;
- 按 选项 → 常用短语,用手机中预置的短语来快速编辑短信内容;

## 6.1.3 保存草稿

1. 进入"短消息",选择 写短信 进入短信编辑;

输入短信内容后,按选项 → 存为草稿,即可将短信保存在草稿箱中。

### 6.1.4 返回

在短信编辑界面,按 选项 → 返回,终止正在进行的短消息编写,返 回到 短消息 主菜单。

# 6.2 收件箱

收件箱中的图标

| 图标 | 说明                |  |
|----|-------------------|--|
|    | 未阅读的手机中短消息        |  |
|    | 已阅读过的手机中短消息       |  |
| U  | 未阅读的 R-UIM 卡中短消息  |  |
| ₹  | 已阅读过的 R-UIM 卡中短消息 |  |

# 6.2.1 查看短信

- 1. 进入"短消息",选择 收件箱;
- 2. 按 ▲/▼ 键选择您要查看的短信, 按 选项 → 查看, 进入短信查看;
- 3. 查看时,按▲/▼ 键可前后翻阅短信内容;按 选项 弹出上拉菜单,选择 回复、转发、删除单条、提取号码、移至 UIM 卡(移至手机),可进行相应操作。

| 注意 | 【移至 UIM 卡 (移至手机) 】功能只在使用 R-UIM 卡的手机<br>中才有。 |
|----|---------------------------------------------|
|    |                                             |

## 6.2.2 从短信中提取号码

您可提取短信发件人的号码或短信内容中的号码,将其存入电话本中。 1. 进入"短消息",选择收件箱;

- 2. 按 ▲/▼ 键选择您要提取号码的短信, 按 选项 → 提取号码;
- 选择号码后,就可将其存入电话本中,后面具体操作参见4章节"电话本"中的描述。

### 6.2.3 收到新短信

- 接收到新短信时,系统会出现新短信提示,按 查看 可直接进入收件箱 中查看新短信;
- 如果收件箱中有未阅读的短信,在待机屏的状态栏上会出现"⊠"提示。

# 6.3 发件箱

在发件箱中,您可查看到所有已经成功发送的短信息。

- 1. 进入"短消息", 选择发件箱;
- 2. 按 ▲/▼ 键选择您要查看的短信, 按 选项 → 查看, 进入短信查看;
- 查看时,按▲/▼ 键可前后翻阅短信内容;按选项选择转发,提取号码或删除单条,可进行相应操作。

# 6.4 草稿箱

在草稿箱中,您可查看到所有未发出的短信草稿。您可选择在查阅修改 后将其发送出去。

进入"短消息",选择 草稿箱;

2. 按 ▲/▼ 键选择您要查看的短信,按 选项 → 查看,进入短信编辑;

## 短消息

 修改短信内容后,可以立即将短信发出,也可保存此草稿(参见 6.1 章 节 "写短信")。

# 6.5 短信设置

存储位置设定

注意 如果您的手机不需要 R-UIM 卡,请跳过此小节。

接收来的短消息可存放在手机或 R-UIM 卡中, 您可自由选择优先存放 位置。

1. 进入"短消息",选择设置进入短信设置;

2. 对应条目下,用 ◀/▶ 键选择 先手机后 UIM 卡 或 先 UIM 卡后手机;

# 自动保存设定

手机有自动保存发送短信的功能,如果选择保存发送短信,则发送的短 信在被发送的同时,自动存储到手机上。

1. 进入"短消息",选择设置进入短信设置;

2. 对应条目下, 用 ◀/▶ 键选择 是 或 否 保存已发短信。

# 6.6 删除全部

手机可以整体删除发件箱,收件箱,草稿箱内存在手机或 R-UIM 卡上的短信。

1. 进入"短消息",选择删除全部进入;

用 ▲/▼ 键选择所要删除的信箱;

3. 按选择进入删除提示界面,选是确定删除。

# 短消息

注意

若删除收件箱中短信,您还需要选择删除短信的位置是手机还是 UIM 卡。

# 6.7 常用短语

手机中内置常用短语,可以对这些内置短语进行查看,编辑或直接发送。 短语查看

1. 进入"短消息",选择常用短语进入;

2. 用 ▲/▼ 键选择查看的短语条目,按 查看 进入短语查看界面。

### 短语编辑

1. 进入短语查看界面 (见"常用短语 → 短语查看");

2. 编辑短语后, 按选项 → 保存保存编辑后的短语。

### 短语发送

1. 进入短语查看界面 (见"常用短语 → 短语查看");

2. 按 选项 → 发送到 直接发送该短语。

## 通话记录

通话记录保存了本机最近的已接、未接、已拨的电话记录,包括普通电话与 PTT 电话,如果记录已存满,则自动从最早储存的记录开始删除。

# 7.1 通话记录图标说明

| 图标     | 说明    |
|--------|-------|
| ₽      | 已接电话  |
| e<br>교 | 未接电话  |
| t∎     | 已拨电话  |
| G      | PTT电话 |

# 7.2 查看通话记录

有两种方式:

## 从菜单进入查看

- 在待机屏,按菜单进入主菜单,用▲/▼/◀/▶ 键选择 (通话记录),按确定进入;
- 用 ▲/▼ 键选择您要查看的记录种类(已接、未接、已拨、时长),按 确定 进入该类记录列表;
- 3. 用 ▲/▼ 键选择您要查看的记录, 按 选项 → 查看 即可查看详细信息。

### 快速查看

- 2. 用 ▲/▼ 键选择您要查看的记录, 按 选项 → 查看 即可查看详细信息。

# 7.3 删除通话记录

进入通话记录列表 (见 7.2 章节 "查看通话记录");

2. 用 ▲/▼ 键选择您要删除的记录,按 选项 → 删除单条 即可。

# 7.4 删除所有通话记录

- 进入通话记录列表(见7.2章节"查看通话记录");
- 2. 按选项 → 删除所有;
- 3. 按确定 即删除当前类别下所有的通话记录。

# 7.5 存储记录中的号码

- 1. 进入通话记录列表 (见 7.2 章节"查看通话记录");
- 用▲/▼ 键选择您要存储号码的记录,按 选项 → 保存号码,可将该 号码存入电话本中。

# 7.6 从通话记录中拨打普通电话

- 1. 进入通话记录列表; (见 7.2 章节"查看通话记录")
- 2. 用 ▲/▼ 键选择您要拨打的普通电话记录, 按呼叫键 📿 呼出。

# 7.7 从通话记录中发起 PTT 呼叫

- 1. 进入通话记录列表; (见 7.2 章节"查看通话记录")
- 2. 用 ▲/▼ 键选择您要发起的 PTT 呼叫记录, 按住 PTT 键 🛅 , 听到蜂鸣 音后开始说话。

# 7.8 从通话记录中发送短信

- 1. 进入通话记录列表; (见 7.2 章节"查看通话记录")
- 用▲/▼ 键选择您要发送短信的普通电话记录,按 选项 → 发送短信 即可进行短信的发送。

# 7.9 查看记录号码的电话本信息

- 1. 进入通话记录列表 (见 7.2 章节"查看通话记录");
- 2. 用 ▲/▼ 键选择您要存储号码的记录, 按 选项 → 电话本, 可以调出 该通话号码的详细电话本信息。

情景模式设置不同场合环境的声音。本机有标准、静音、会议、户外等 模式,并可进行特殊来电铃音设定。

所有操作模式均可被编辑修改,您可根据自己的需要进行个性化设定。 进入"情景模式":

在待机屏, 按 菜单 进入主菜单, 用 ▲/▼/◀/▶ 键选择 № (情景 模式), 按 确定 进入。

# 8.1 启动一种情景模式

- 进入"情景模式",用▲/▼ 键选择"标准"、"静音"、"会议"和"户外" 等模式;
- 2. 按 选项 → 启动 即可。

# 8.2 修改情景模式

- 1. 进入"情景模式", 按 ▲/▼ 键选择要编辑的情景模式, 按 选项 → 查看;
- 选择要修改的选项,修改方法如下:
  - a) 来电提示:选择"来电提示",按确定进入,用▲/▼ 键选择来电提示 或 铃音,◀/▶ 键改变其相应的值,按保存保存 设置:
  - b) **短信提示:** 用 ▲/▼ 键选择 "短信提示",其操作与 "来电提示"相同;
  - c) PTT 通话音:用▲/▼ 键选择"PTT 通话音",按 确定 进入,用 ◀/▶ 键选择 PTT 通话时声音从"扬声器"或"听筒"发出, 按 保存 保存设置:
  - d) 音量设置:用▲/▼ 键选择 "音量设置",按 确定 进入,用▲/▼ 键选择要设置的音量类型,然后按 ◀/▶ 键调整音量,按 保存 保存设置;

e) 提示音:用 ▲/▼ 键选择"提示音",按 确定 进入。用 ▲/▼ 键选择要设置的提示音,然后按 ◀/▶ 键选择开/关,按 保存 保存设置。

当选择了 PTT 通话音从"听筒"发出时,收到 PTT 呼叫时会进行振动提示。此处设置的来电铃音只对一般号码起作用,对于电话本某个分组中的号码,则来电铃音为电话本中设置的分组铃音。

# 8.3 特殊来电铃音设定

本机可对特殊的来电号码进行专门的铃声设定,最多可设置 5 个特殊 来电号码。

- 1. 进入"情景模式", 选择 特殊来电铃音;
- 2. 用 ▲/▼ 键选择一个来电号码后按 确定 进入设定;
- 输入特殊来电的 电话号码, 或按 选项 → 电话本 从电话本选取号码;
- 按 ♥ 键进入 铃音 选择,用 ◀/▶ 键选择铃音;
- 5. 按保存 (或选项→保存)即完成设定。

进入"个人助理":

在待机屏, 按 菜单 进入主菜单, 用 ▲/▼/◀/▶ 键选择 **涨** (个人助理), 按 确定 进入。

# 9.1 计算器

本手机提供了计算工具、您可用它进行基本的数学计算。

- 1. 进入"个人助理",选择计算器进入计算器;
- 用数字键输入运算数字,按 👀 键输入小数点,按 💋 键给数值取反, 按 ▲/▼/◀/▶ 键输入运算符+/-/×/÷;
- 3. 在运算过程中, 按 清除 删除上次输入的内容;
- 4. 按 = 进行运算,显示运算结果。

# 9.2 闹钟

本手机最多可设置5个闹钟。

### 9.2.1 新增闹钟

- 1. 进入"个人助理",选择 闹钟 进入闹钟;
- 2. 按 添加 (或 选项 → 添加)进入闹钟编辑;
- 3. 此时可对高亮项目进行编辑,用▲/▼ 键移动高亮条:
  - 时间: 按 数字 键输入时间, 按 ◀/▶ 键在时、分间切换;
  - 闹钟: 按 ◀/▶ 键打开或关闭闹钟的响闹;
  - 星期: 按 ◀/▶ 键选择每星期中哪天响闹;
  - 备注: 输入备注文字。
- 4. 按保存保存当前的编辑内容。

# 9.2.2 查看与修改闹钟内容

1. 进入"个人助理",选择 闹钟 进入闹钟;

2. 按 ▲/▼ 键选择您要查看的闹钟;

按 选项 → 查看 即可查看闹钟内容;

4. 此时也可修改闹钟(参见 9.2.1 章节"新增闹钟")。

# 9.2.3 删除闹钟

1. 进入"个人助理",选择 闹钟 进入闹钟;

2. 按 ▲/▼ 键选择您要删除的闹钟;

3. 按选项 → 删除, 按 是 确认删除即可。

## 9.2.4 响闹过程中关闭铃声

如果闹钟设为开,当闹钟时间到时,会发出闹钟铃声,此时按确定即 可关闭闹钟声响。

### 9.2.5 设闹钟铃声

1. 进入"个人助理",选择闹钟进入闹钟;

按 选项 → 设闹钟铃声;

3. 用 ▲/▼ 键选择您想要的铃声, 按 选择 即可。

# 9.3 日历

### 9.3.1 查看当日事件

进入"个人助理"→ 日历;

用▲/▼/◀/▶ 键选择想要查看的日期,按选项 → 查看进入;

61

用▲/▼ 键选择想要查看的事件, 按 选项 → 查看事件 则可以看到完整的内容; 再按 选择 → 发短消息 则可把事件以短信形式发送出去。

### 9.3.2 新增事件

1. 进入"个人助理"→ 日历;

- 用▲/▼/◀/▶ 键选择想要添加事件的日期, 按 选项 → 增加事件, 在内容一栏内填写日程:
- 3. 按保存保存设置。

### 9.3.3 查找日期及事件

1. 进入"个人助理"→ 日历;

按选项 → 查找, 输入想要查找的日期, 按 查找 即可;

3. 查看当日事件。(请参照 9.3.1 章节"查看当日事件")

### 9.3.4 删除事件

查看当日事件(请参照 9.3.1 章节"查看当日事件");

2.用▲/▼ 键选择需要删除的事件,按 选项 → 删除 即可;
 3.选择 删除全部 则会删除全部事件。

# 9.4 世界时间

通过世界时间,您可查看世界各地城市的日期时间。

#### 查看城市

1. 进入"个人助理",选择世界时间进入世界时间;

2. 按 ▲/▼/◀/▶ 键可翻看各个世界城市。

### 62

# 9.5 秒表

秒表为计时工具,本机中的秒表一次计时可记录最多10条记录。

## 9.5.1 一般计时

- 1. 进入"个人助理",选择 秒表 进入秒表;
- 2. 按开始开始计时;
- 3. 按 停止 停止计时;
- 4. 按 继续 可继续计时; 按 选项 → 清零, 计时器清零。

## 9.5.2 计时中记录多个时间记录

- 1. 进入"个人助理", 选择 秒表 进入秒表;
- 2. 按开始开始计时;
- 3. 计时中, 按 记录 保存当前的计时时间, 可多次按下 记录, 最多 10 次;
- 4. 按停止停止计时;
- 5. 按 选项 → 查看记录, 可查看本次计时中记录下的时间记录;
- 6. 当记录多时,按▲/▼键可翻看记录。

# 10.1 进入设置

在待机屏,按 菜单 进入主菜单,用 ▲/▼/◀/▶ 键选择 **(**) (设置),按 确定 进入。

# 10.2 手机设置

#### 待机设置

本机可更改待机时的背景图、欢迎文字等。

### 设置方法

- 1. 进入"设置"→ 手机设置 → 待机设置:
- 选择 背景画面 进入后,用 ▲/▼ 键查看机中的图画,按 选择 即选择 当前查看的图画为待机背景图;
- 选择 欢迎文字 后,按 确定 进入编辑,修改文字后,按 确定 保存修 改内容;
- **4.** 选择 日期时间显示 后,用 ▲/▼ 键选择您希望的显示方式,按 选择 保存设置。

### 背光设置

设置手机背光的待续时间。

### 屏幕对比

设置手机屏幕的对比度。

#### 语言选择

本手机支持不同语言,可在设置中进行语言的选择。

### 快捷功能

可设置手机在待机时快速进入的功能。

### 设置方法

2. 选择 ▲/▼/◀/▶ 键中的一个键, 按 选择 进入;

3. 选择您希望按该键所对应的功能;

4. 按选择。

### 个人信息

可存储您的个人信息。

### 时制选择

可选择时间的显示方式。

### 双音多频

可选择"延长"与"普通"两种方式。

### 省电模式

PTT 性能设置:可选择 "高" 与 "一般" 两种方式。

通话中设置: 可选择 启动 / 2 秒后启动 / 5 秒后启动 / 不启动。

|    | <ol> <li>如果启动了省电模式,手机在 PTT 通话与普通通话时,<br/>会根据设置自动进入省电模式;</li> </ol> |
|----|--------------------------------------------------------------------|
| 注意 | <ol> <li>省电模式启动后,屏幕关闭,此时可用上下键或侧键<br/>调节音量;</li> </ol>              |
|    | <ol> <li>在通话时,不论是否设置了省电模式,均可直接通过长<br/>按 20 键进入或退出省电模式。</li> </ol>  |

# 10.3 通话设置

通话设置是对普通电话的通话设置,与 PTT 电话无关。PTT 电话的设 置可在"集群调度"中进行。

#### 呼叫转移

通过呼叫转移,您可将打入您手机的普通电话转移至其他电话。本手机 可进行:无条件转移、遇忙转移、无应答转移、 取消所有转移。

| 注意 | 此功能需网络支持。 |  |
|----|-----------|--|
|----|-----------|--|

### 呼叫等待

启动了呼叫等待,您就可在与一方进行通话时,切换接听另一方的来电。

| 注意 | 此功能需网络支持。 |
|----|-----------|
|----|-----------|

### 应答方式

设置来电时的应答方式。

#### 限制拨出

当启动了限制拨出。则除紧急号码与您设定的非锁定号码外,其他号码 将不能拨出。

### 非锁定号码

您可设定最多 10 个号码,当启动了 限制拨出 时,这些号码将不在限 制之列。

### 设定一个非锁定号码

2. 用 ▲/▼ 键选择某个号码进入, 输入号码;

3. 按确定即可。

### 快速拨号限制

用于打开或关闭快速拨号功能。

# 10.4 安全设置

进入安全设置时会验证手机密码。手机密码的出厂值为: "0000"。为 了您的信息安全,建议您在拿到新手机后将手机密码更换掉。

#### 手机锁定

可设置手机锁定方式。当手机锁定后、需输入手机密码方能解锁。

#### 修改手机密码

- 1. 输入旧密码;
- 2. 输入新密码;
- 3. 再次输入新密码;
- 4. 按确定即可。

注意 如果您的手机需要使用 R-UIM 卡 , 请阅读以下内容 , 否则 请跳过此章节。

#### PIN 码设置

当设置为"启动",手机在开机时会要求输入 R-UIM 卡的 PIN 码,输 入正确的 PIN 码后解锁。

#### 机卡互锁

当启动机卡互锁功能后,此手机将锁定为只能使用手机中的 R-UIM 卡, 当您更换 R-UIM 卡后,需输入机卡互锁密码后方能解锁。 注意

机卡互锁密码在启动机卡互锁功能时由您设置。

### 修改 PIN 密码

- 1. 输入旧 PIN 码;
- 2. 输入新 PIN 码;
- 3. 再次输入新 PIN 码;
- **4.** 按确定即可。

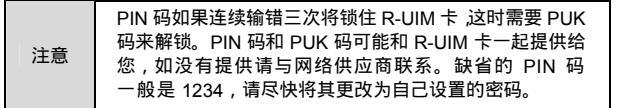

# 10.5 恢复出厂设置

当您选择了"恢复出厂设置",则所有的设置项都恢复成出厂时的设置。

# 11.1 快捷方式

### 11.1.1 快速拨号

### 快速拨打普通电话

快速拨号是指在待机屏,快速拨打手机中的私人电话本中的号码。当您在"设 置"→通话设置→ 快速拨号限制 中设为 关闭 、则可以快速拨号。

### 操作方法

如要拨打电话本中的第 132 个电话号码,则在待机界面下输入"13",然后 再按住数字键"2",直到开始拨出第 132 条电话号码为止。

### 快速拨打 PTT 电话

在待机屏, 按住 PTT 键, 可以拨出屏幕上当前的 "PTT 快拨号码"。PTT 快拨号码在待机屏, 通过▲/▼键选择。

### 11.1.2 快速进入应用

在待机屏,按 ▲/▼/◀/▶ 键可快速进入您在 设置 → 手机设置 → 快捷 功能 中设置的功能。

# 11.1.3 快速回到待机状态

按 2 键 (不是按住)可以快速回到待机状态。

### 11.1.4 删除当前屏幕输入

在输入状态下,按 清除 可以逐一删除当前屏幕的输入,按住 清除 可以删 除当前屏幕的所有输入。

## 11.1.5 快速设置情景模式

在会议室或其他公共场所,可以方便地将手机设置为静音或其他情景模 式。在待机屏,按住 **④** 键,屏幕上高亮条依次在"标准"、"静音"、"会 议"、"户外"几种情景模式间移动,松开 **④** 键,手机设置为松开时高亮 条所在的情景模式。

### 11.1.6 快速进入菜单项

在手机的各个菜单列表中,您可看到每项菜单的前面有一个序号,直接 按序号对应的数字键即可快速进入该菜单对应的功能。

### 11.1.7 在通话中快速进入或取消省电模式

通话过程中长按 🕖 可以启动或退出省电模式。

# 11.1.8 在待机屏快速更改呼叫属性

在待机屏长按侧上键 ,呼叫属性会在 普通 和 预占优先 之间来回 切换,当切换到需要的属性时把手松开,即可设置呼叫属性。

## 11.1.9 在电话本中快速查找字母形式的姓名

在电话本中,按姓名的首字母所在键即可直接查找到对应的人员名单。

## 11.1.10 快速守候组切换

# 11.2 锁键盘

当您暂时不用手机时,您可将手机键盘锁住,以防止误触键盘造成误操 作,此时只能拨打紧急呼叫号码。

#### 锁键盘

在待机屏,按住 🕶 键即可。

#### 解锁键盘

当键盘锁定时, 依次按 解锁 、 💌 键即可解锁键盘。

# 11.3 耳机使用

请使用随机附送耳机进行如下操作。

## 11.3.1 使用耳机进行 PTT 操作

在 PTT 通话时,您可以通过耳机来抢占或释放话权。按住耳机 PTT 键, 听到蜂鸣音后即可开始讲话,讲完后松开耳机 PTT 键,释放话权,此时可 接听通话。

## 11.3.2 使用耳机接听或挂断普通电话

您可以通过耳机 PTT 键来接听或者挂断一个普通电话。当有来电呼叫 时,您可以按住耳机 PTT 键 0.5 秒即可接听该电话。当您正在使用耳机进 行通话时,您可以通过按耳机 PTT 键来挂断该次通话。

# 11.4 故障弱化

手机具备故障弱化功能。当集群调度系统发生故障时,手机执行故 障弱化。

如何判断

当信号图标变化为 📶 闪烁时,手机进入故障弱化模式。

## 功能特征

故障弱化时,手机只能执行部分集群调度功能。它能够执行普通组呼, 紧急组呼和广播组呼功能,而对于其他呼叫功能则不能执行。

# 11.5 故障分析

| 现象             | 可能原因     | 解决方法                 |
|----------------|----------|----------------------|
| 不能开机           | 电池电量不足   | 给电池充电                |
|                | 电池接触不良   | 重新安装电池到手机上           |
| 自动关机           | 电池电量严重不足 | 请充电后使用               |
| 待机时间<br>不足     | 电池性能下降   | 更换电池                 |
|                | 网络信号不好   | 在网络信号不好的时候<br>尽量关闭电源 |
| 无法连接<br>到网络    | 网络信号不好   | 移动到其他地方              |
|                | 不在网络服务区  | 确认是否在 CDMA 网络<br>服务区 |
| 不能进行<br>PTT 通话 | 未提供服务    | 请与运营商联系              |
|                | 未连接到网络   | 见上文 "无法连接到网络"        |

72
附录

| 通话过程<br>中掉话    | 网络信号不好                             | 移动到其他地方                             |
|----------------|------------------------------------|-------------------------------------|
| 听 不 到 来<br>电铃音 | 手机设为静音,或来<br>电铃音音量设为 0             | 进入情景模式,将手机设<br>为非静音模式;或检查来<br>电铃音音量 |
| 提示输入<br>PUK 码  | 连续 3 次输入错误<br>PIN 码, R-UIM 卡被<br>锁 | 请与运营商联系                             |

如果以上方法均不能解决您的疑难问题,请与我们的客户服务部联系。 或者,您可以直接发送电子邮件到以下地址:zte\_mobile@zte.com.cn 我 们将尽快回复您,并给予您优质的售后服务。